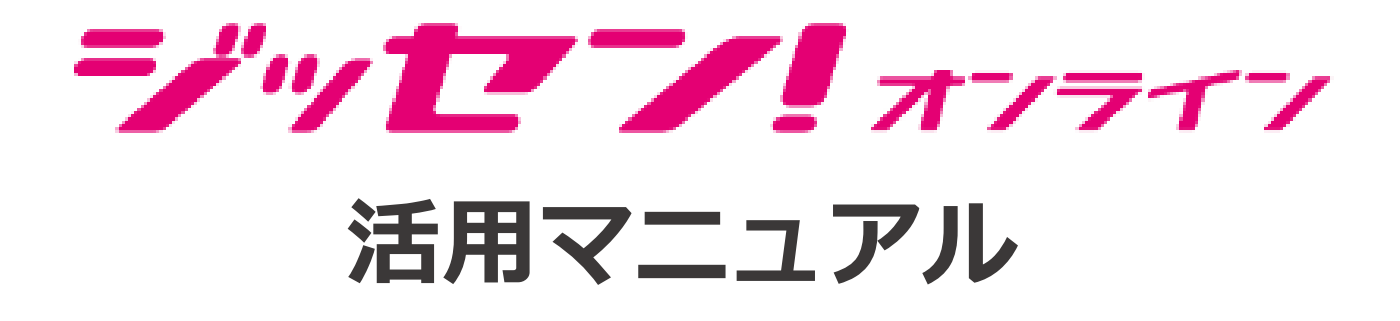

#### 2024年4月1日更新

ジッセン! 運営事務局(営業時間:10:00~17:00)

Email : jissen-support@irep.co.jp

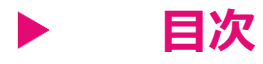

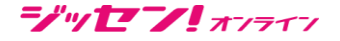

- 1. ログイン・ログアウトについて
  - 1. <u>ログイン方法</u>
  - 2. パスワードを忘れた場合
  - 3. <u>ログアウト方法</u>
- 2. 『ジッセン! オンライン』サイトについて
  - 1. <u>TOPページ/グローバルナビゲーションの説明</u>
  - 2. <u>TOPページ/ページ全体の説明</u>
- 3. 講座の探し方・学習方法について
  - 1. <u>学習コースについて</u>
  - 2. <u>講座一覧について</u>
  - 3. サイト内の検索について
  - 4. 動画視聴画面について
  - 5. お気に入りの追加について

- 4. マイページ利用方法
  - 1. <u>各項目について</u>
  - 2. <u>ユーザー情報変更画面について</u>
  - 3. <u>受講状況の確認</u>
  - 4. <u>領収書印刷について</u>
- 5. 推奨利用環境について
- 6. <u>よくあるご質問</u>

# 1-1. ログイン方法

ジッセン! オフライフ

目次へ→ 倄

TOPページ上部の「ログイン」を押すとポップアップが出現します。 「ご登録時のメールアドレスと、設定したパスワード」

を入力するとログイン出来ます。

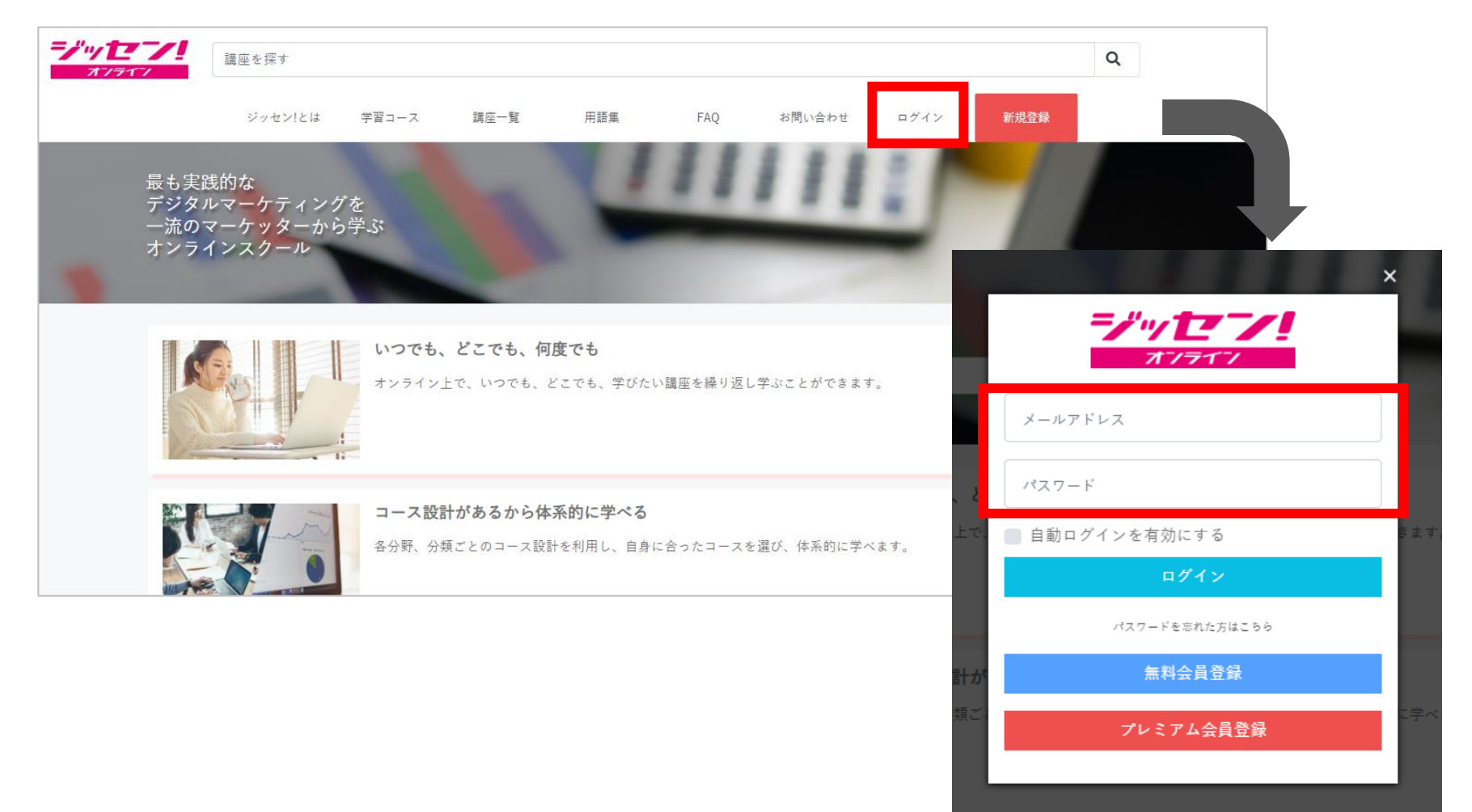

# 1-2. パスワードを忘れてしまった場合

#### 

ご登録時のメールアドレス宛にパスワードの再送信が可能です。

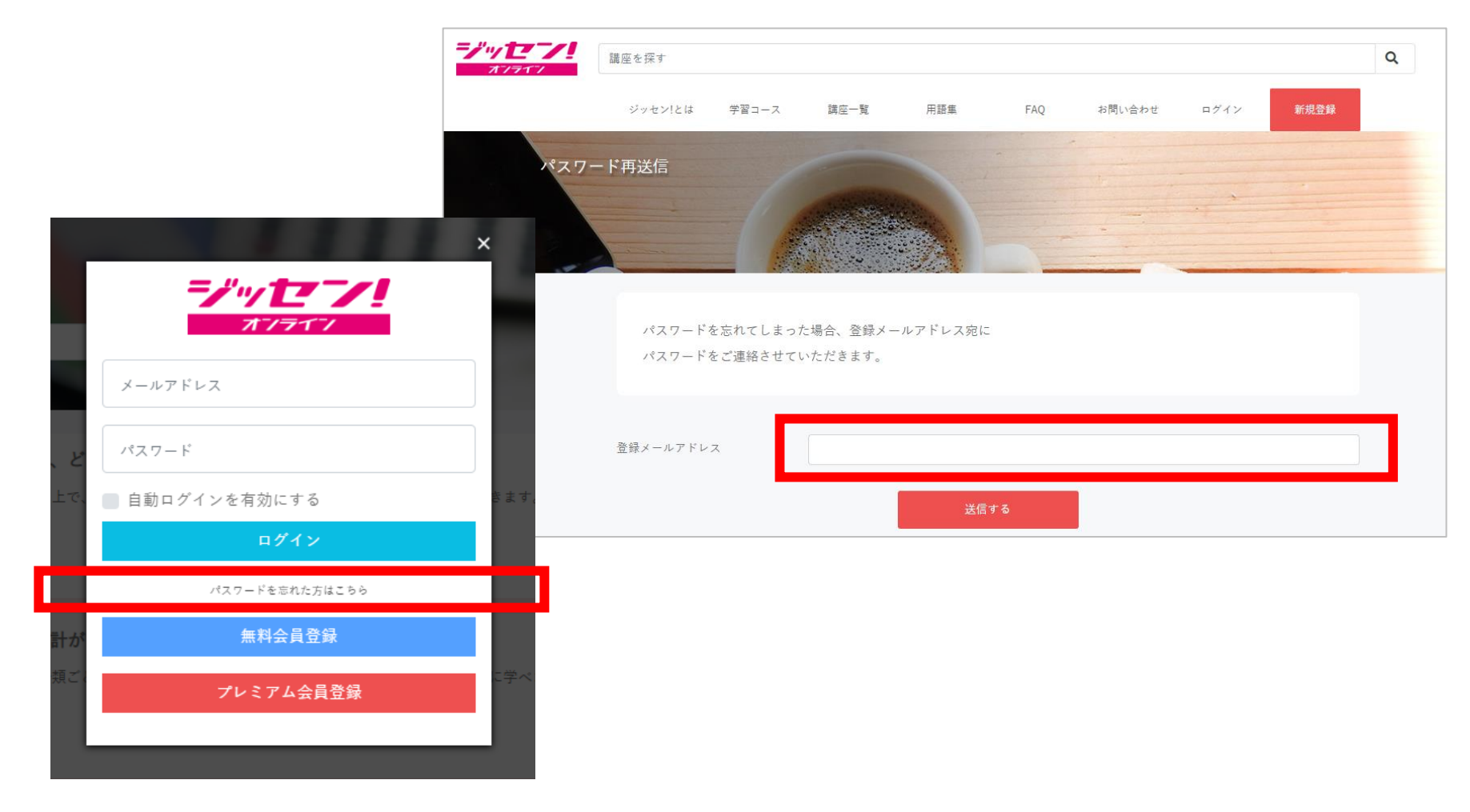

# 1-3. ログアウト方法

ジッセン! オフライフ

#### TOPページ上部の「**ログアウト**」ボタンを押すとログアウトできます。

目次へ→ 倄

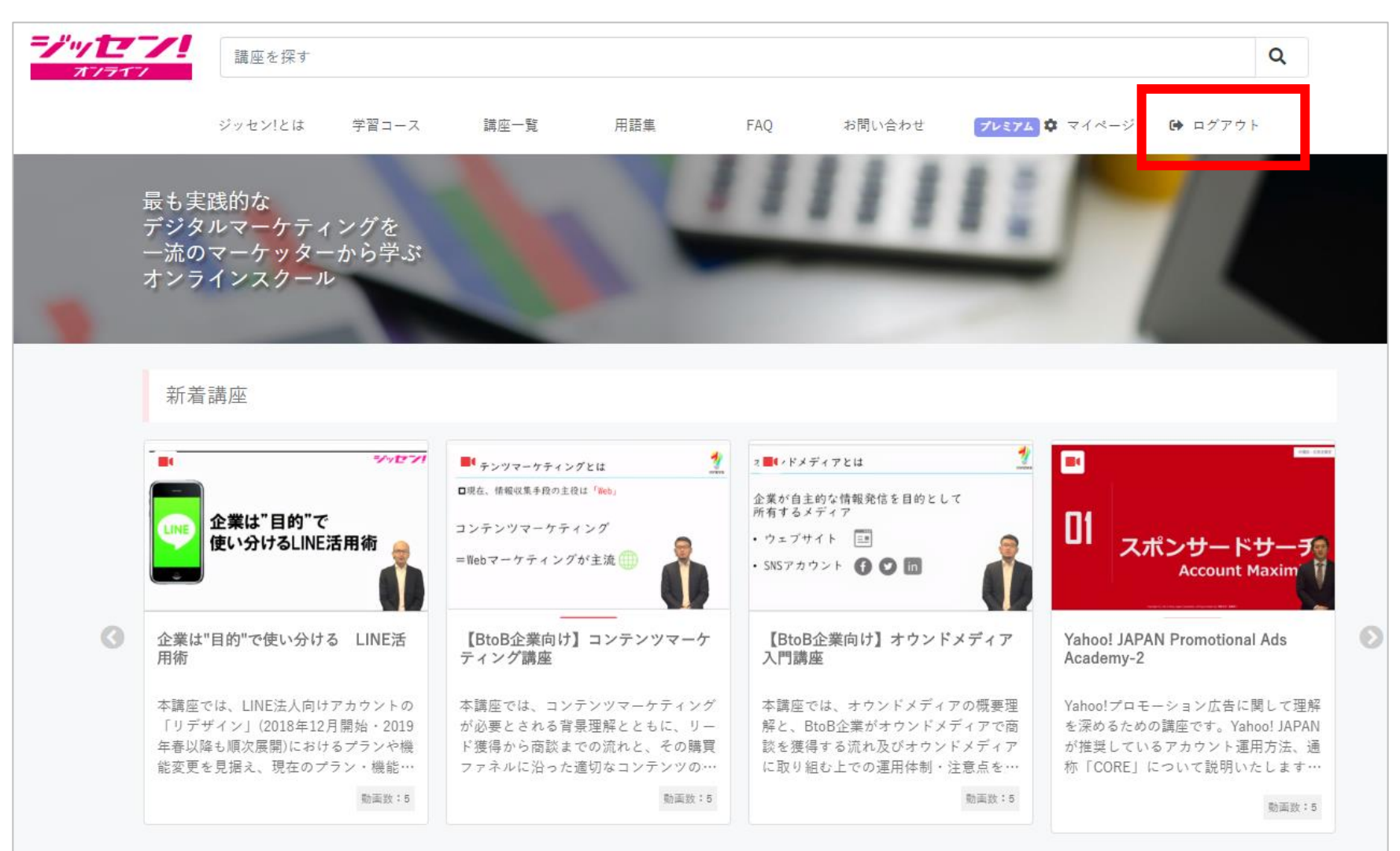

#### 2-1. TOPページ/グローバルナビゲーションの説明

ジッセン! オフライフ

目次へ→ 🕋

#### グローバルナビゲーション(メニュー)の説明です。

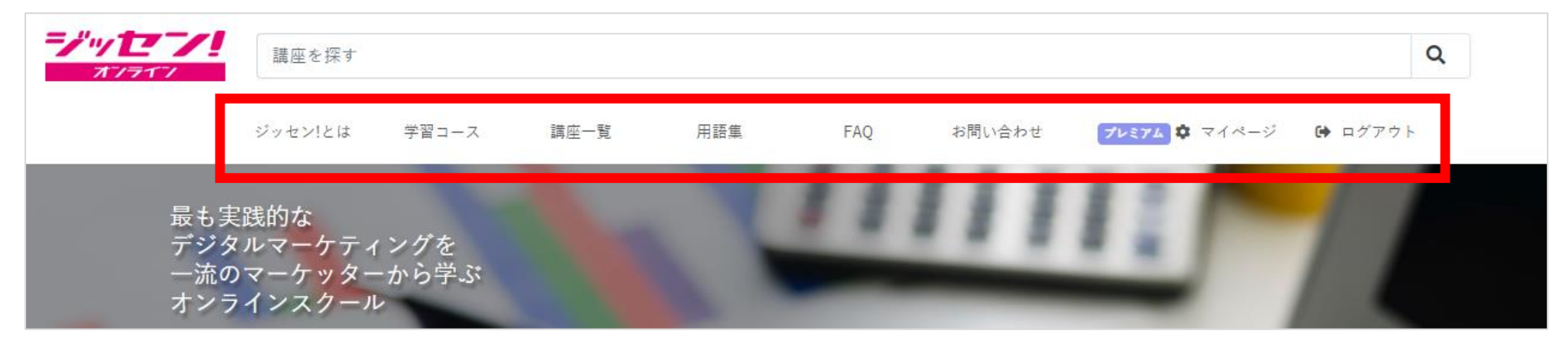

- **デッセン!**: TOPページに戻ります。
- ジッセン!とは:ジッセン!の説明ページです。
- 学習コース: 講座を体系的にまとめた一覧メニューです。(詳細はp8)
- 講座一覧 : 講座分類の一覧メニューです。(詳細はp11)
- 用語集:デジタルマーケティング関連の用語をまとめたページです。
- **FAQ**:よくある質問をまとめたページです。
- **お問い合わせ**:お問い合わせフォームのページです。
- マイページ : ご自身の受講状況が確認出来るマイページです(詳細はp13)
- **ログアウト**: ログアウトしたい時にこちらをクリックします。

## 2-2. TOPページ/ページ全体の説明

-/"/E/! オフライフ

| TOPページ(ページ全体)の説明で                                                                                                    | す。         | 目次へ→ 倄                                                        |
|----------------------------------------------------------------------------------------------------|------------|---------------------------------------------------------------|
| Batter         Control         Batter         Control         Control         Batter         Control         Control <thcontrol< th=""> <thcontrol< th=""> <thcontro< th=""><th>1. ホームへ</th><th>ジッセン! ロゴをクリックするとホームへと戻ります。</th></thcontro<></thcontrol<></thcontrol<>                                                                                                    | 1. ホームへ    | ジッセン! ロゴをクリックするとホームへと戻ります。                                    |
|                                                                                                    | 2. 検索窓     | ご希望の講座を検索する際にお使い頂けます。                                         |
| Hard Control     Hard Control     H                                                                                                    | 3. グローバルナビ | 各種リンク先へと遷移します。                                                |
| Contraction of the contraction of the contract                                                                                                    | 4. 新着講座    | 左からリリース順に最新講座が表示されます。                                         |
| 6<br>0<br>コーズで学ぶ<br>10<br>10<br>10<br>10<br>10<br>10<br>10<br>10<br>10<br>10                                                                                                    | 5. 人気講座    | 左から順に、全ユーザーの受講回数が多い講座が表示さ<br>れます。                             |
| ビンボイントに思んで学ぶ<br><b>27</b> Webマークティング<br>Man Table 1997 (2007)<br>Man Table 1997 (2007)<br>Man Table 19 | 6. コース選択   | 「何から受講してよいか分からない」、「基礎知識を学<br>びたい」という方向けに講座を体系的にまとめた一覧で<br>す。  |
| インターネット広告<br>Matters<br>Preservices content         Ear<br>Ear<br>Preservices content         Ear<br>Ear<br>Preservices content           マークタイング         アークタイング         アークタイング           マークタイング         アークタイング         アークタイング           マークタイング         アークタイング         アークタイング           マークタイング         アークタイング         アークタイング           マークタイング         アークタイング         アークタイング           マークタイング         アークタイング         アークタイング           マークタイング         アークタイング         アークタイング           マークターング         アークターング         アークターング           マークターング         アークターング         アークターング           マークターング         アークターング         アークターング           マークターング         アークターング         アークターング           マークターング         アークターング         アークターング           マークターング         アークターング         アークターング           マークターング         アークターング         アークターング           マークターング         アークターング         アークターング           マークターング         アークターング         アークターング           マークターング         アークターング         アークターング           マークターング         アークターング         アーク           マークターング         アーク         アーク           マークターング         アーク         アーク           <                                                                                                    | 7. 講座一覧    | 「具体的に学びたいものが明確な方向け」<br>講座をカテゴリ別に分類した一覧です。                     |
| Bar as       Bar as       Bar as <td< th=""><th>8. その他</th><th>利用マニュアル、法人利用、お問い合わせ、講師登録を<br/>ご希望の方、また利用規約はこちらからご確認いただけ<br/>ます。</th></td<>                                                                                                    | 8. その他     | 利用マニュアル、法人利用、お問い合わせ、講師登録を<br>ご希望の方、また利用規約はこちらからご確認いただけ<br>ます。 |
|                                                                                                    |            |                                                               |

3-1. 学習コースについて

#### 何から学べば良いかわからない方は、こちらの「学習コース」がおすすめです。

目次へ→ 倄

| Webマーケティングとは?      | Webマーケティング<br>~施策を考える~ | Web広告運用              |  |
|--------------------|------------------------|----------------------|--|
| Webマーケティングとは?      | Webマーケティングにおける施策の入門編。  | 運用型広告の概要および運用方法についての |  |
| 様々な施策を始める前に見てほしい講座 | これからWebマーケティングの施策を始め   | 入門・基礎コース。操作画面操作・入札など |  |
| を集めました。            | る方・始めて間もない方におススメです。    | 基本的な内容をご紹介。          |  |

| Web広告 代理店営業                                                  | デジタルマーケティング                                                                  | データ解析                                                          |
|--------------------------------------------------------------|------------------------------------------------------------------------------|----------------------------------------------------------------|
| Web広告代理営業を行うにあたり、まず理<br>解したい知識を集めました。媒体知識や立<br>ち回りなどが身につきます。 | デジタルマーケティングにおける様々な<br>ツールや施策を解説。デジタル領域のマー<br>ケティング手法やコンテンツを知りたい方<br>におススメです。 | データ解析を行うために必要な知識とは?<br>データ解析ツール、BigDataをはじめとし<br>た主要なコンテンツを解説。 |

| SNS                 | Webサイト運営              | EC運営                  |
|---------------------|-----------------------|-----------------------|
| SNS(ソーシャル・ネットワーキング・ | Webサイトを運営するために必要なノウハウ | ECサイト運営を行う上で、知っておくべき知 |
| サービス)を運営する上で理解すべき知識 | とは?Webサイト運営における主要な施策や | 識をご紹介。ECサイトでの売り上げUPにつ |
| やその種類を徹底解説。         | 運用ノウハウをご紹介。           | ながるヒントが見つかります。        |

3-2. 講座一覧について

#### すべての講座は8テーマ23種にカテゴリ分類されています。 ピンポイントで学びたい方は講座一覧からの受講がおススメです。

| Webマーケティング                                                                                            | データ解析                                                                                                 |
|----------------------------------------------------------------------------------------------------|----------------------------------------------------------------------------------------------------|
| Webマーケティング                                                                                            | データサイエンス・ビッグデータ・DMP                                                                                   |
| SEO・コンテンツマーケティング・オウンドメディア                                                                             | 効果分析・ツール・タグマネジメント                                                                                     |
| クリエイティブ・動画マーケティング                                                                                     | アクセス解析・サイト解析                                                                                          |
| SNS                                                                                                   | マーケティング                                                                                               |
| SNS(ソーシャルメディア)                                                                                        | マーケティング・ブランディング                                                                                       |
| SNS広告                                                                                                 | CRM、MA、SFA                                                                                            |
|                                                                                                    | ケースタディ・事例                                                                                             |
|                                                                                                    |                                                                                                    |
| インターネット広告                                                                                             | 2011年1月1日日日日日日日日日日日日日日日日日日日日日日日日日日日日日日日日日                                                             |
| <b>インターネット広告</b><br>検索連動型広告                                                                           | <mark>営業</mark><br>BtoB・企画書                                                                           |
| インターネット広告         検索連動型広告         ディスプレイ広告                                                            | <mark>営業</mark><br>BtoB・企画書<br>広告代理店                                                                  |
| インターネット広告         検索連動型広告         ディスプレイ広告         その他デジタル広告(DSP、SSP他)                                | 営業         BtoB・企画書         広告代理店         デジタルトレンド                                                    |
| <mark>インターネット広告</mark><br>検索連動型広告<br>ディスプレイ広告<br>その他デジタル広告(DSP、SSP他)<br>EC                            | <mark>営業</mark><br>BtoB・企画書<br>広告代理店<br>デジタルトレンド<br>Web/動画制作                                          |
| <mark>インターネット広告</mark><br>検索連動型広告<br>ディスプレイ広告<br>その他デジタル広告(DSP、SSP他)<br><u>EC</u><br>EC運営             | <mark>営業</mark><br>BtoB・企画書<br>広告代理店<br>デジタルトレンド<br>Web/動画制作<br>HTML & CSS                            |
| <mark>インターネット広告</mark><br>検索連動型広告<br>ディスプレイ広告<br>その他デジタル広告 (DSP、SSP他)<br><b>EC</b><br>EC運営<br>オムニチャネル | <mark>営業</mark><br>BtoB・企画書<br>広告代理店<br>デジタルトレンド<br>Web/動画制作<br>HTML & CSS<br>Illustrator & Photoshop |

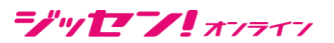

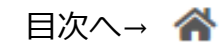

# 3-3. サイト内の検索について

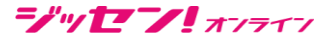

受講したいテーマのキーワードや、タイトルがわかっている場合は、TOPページ上部の <sup>目次ヘ→</sup> ペ 検索窓からキーワード検索で目的の講座を探せます。

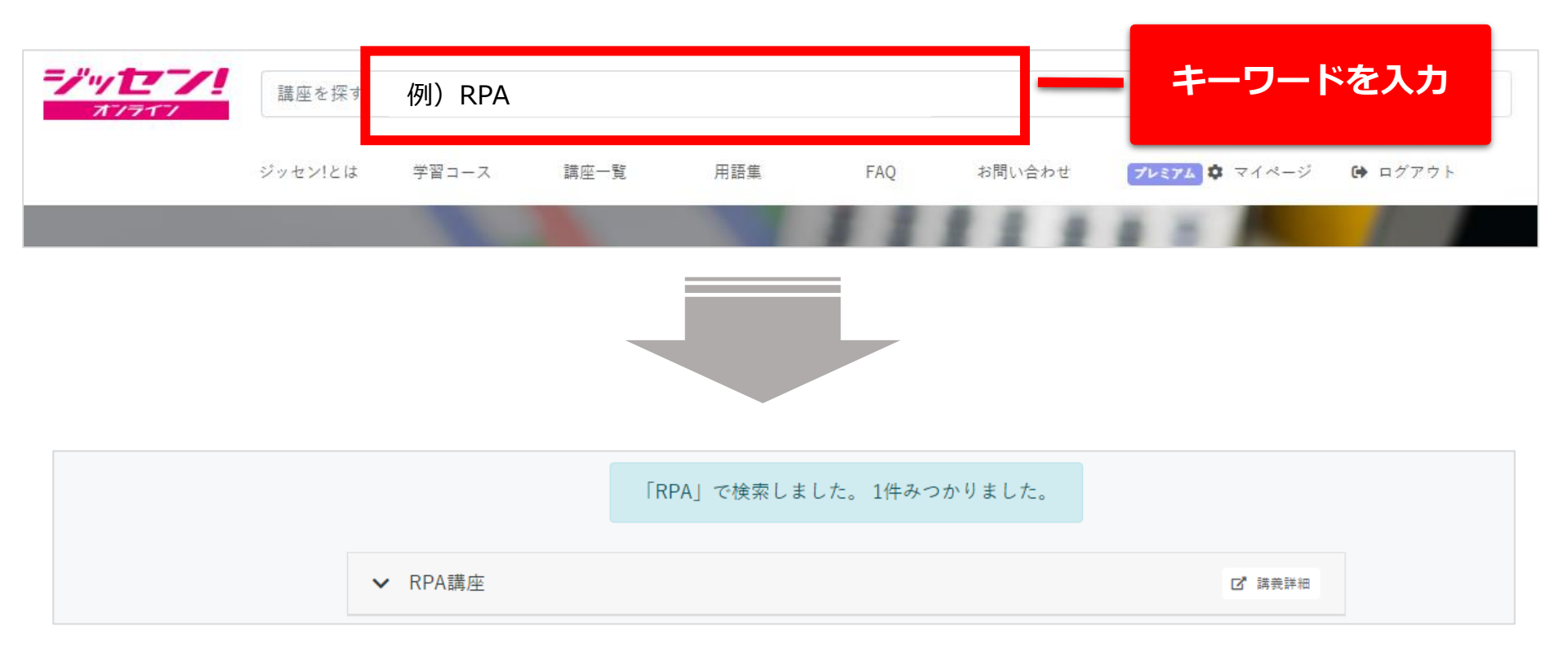

#### 検索範囲:全ページを対象にした検索結果が出ます。

## 3-4. 動画の視聴方法①

ジッセン! オフライフ

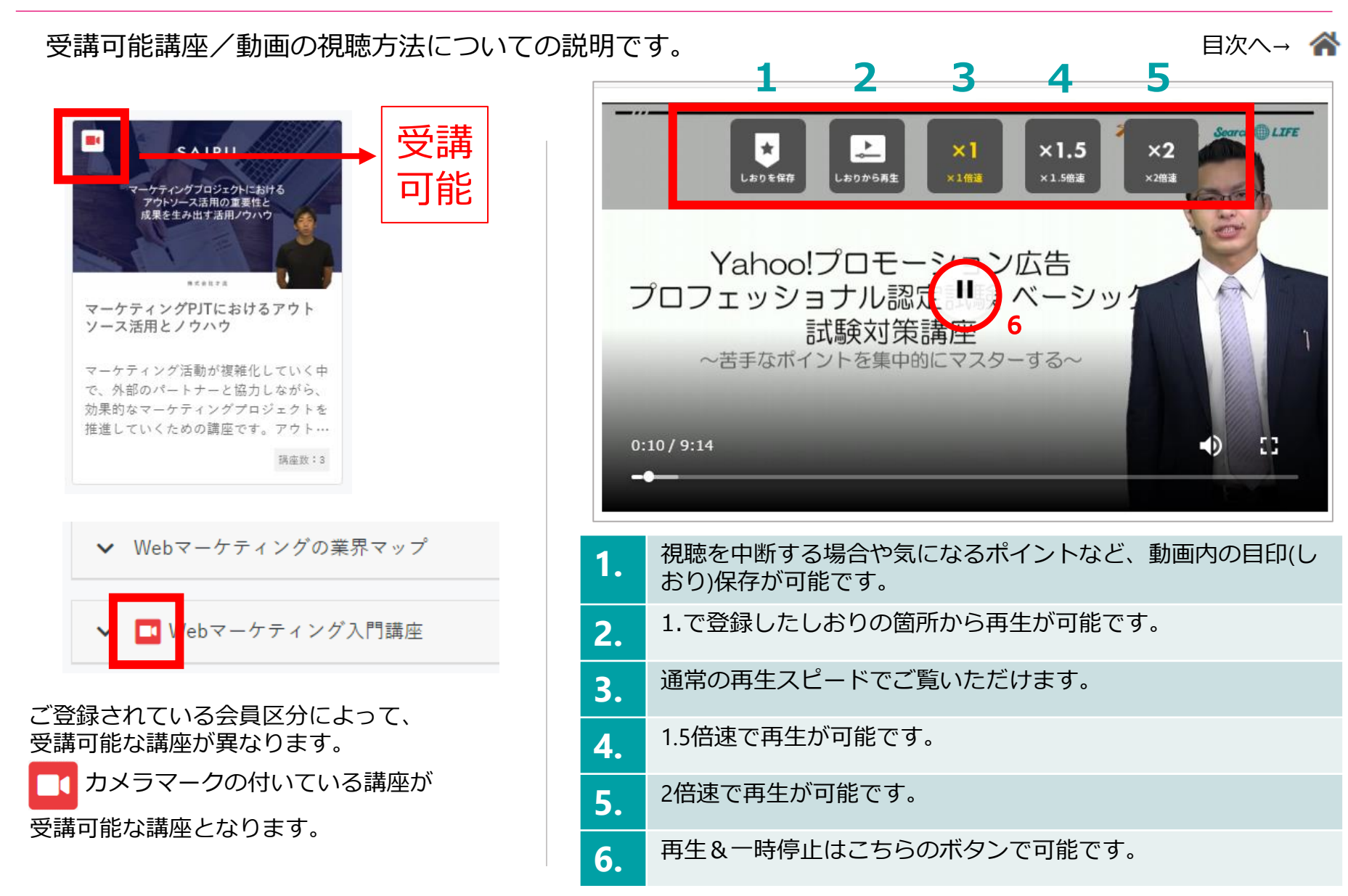

# 3-4. 動画の視聴方法②

ジッセン! オフライフ

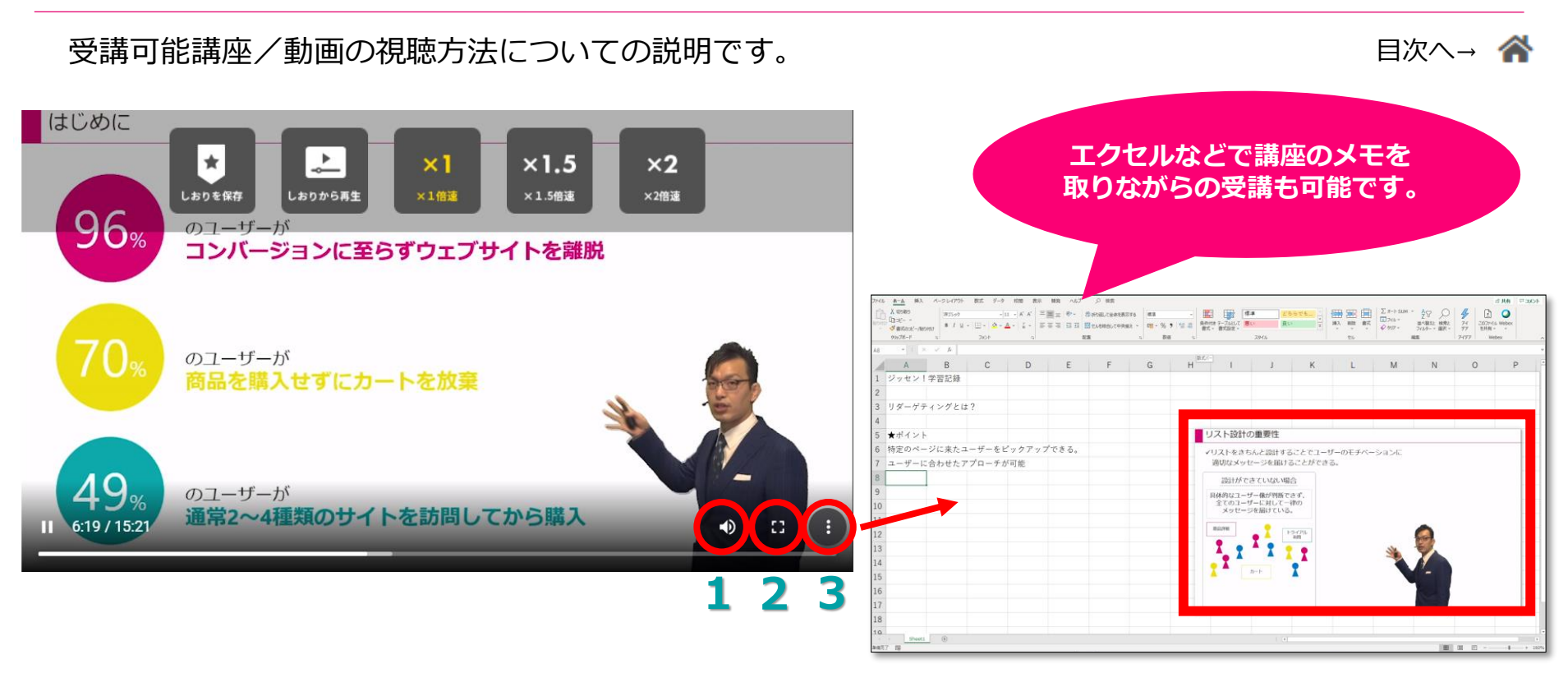

| 1. | 音量の ON&OFF はこちらのボタンで可能です。                          |
|----|----------------------------------------------------|
| 2. | 全画面表示が可能です。                                        |
| 3. | PIP(ピクチャーインピクチャー)機能が利用可能です。                        |
|    | 【PIP/ピクチャーインピクチャー機能とは?】                            |
|    | 再生している動画を、画面の隅に別ウィンドウで再生する機能です。この機能を使えば、画面の隅に小さな動画 |
|    | ウィンドウを表示できるので、動画を再生しながら様々なパソコン作業を行えるようになります。       |

## 3-5. お気に入りの追加

#### 目次へ→ 《 コース・講座・講義動画ごとにお気に入り追加(削除)ができ、マイページ上で確認が可能です。

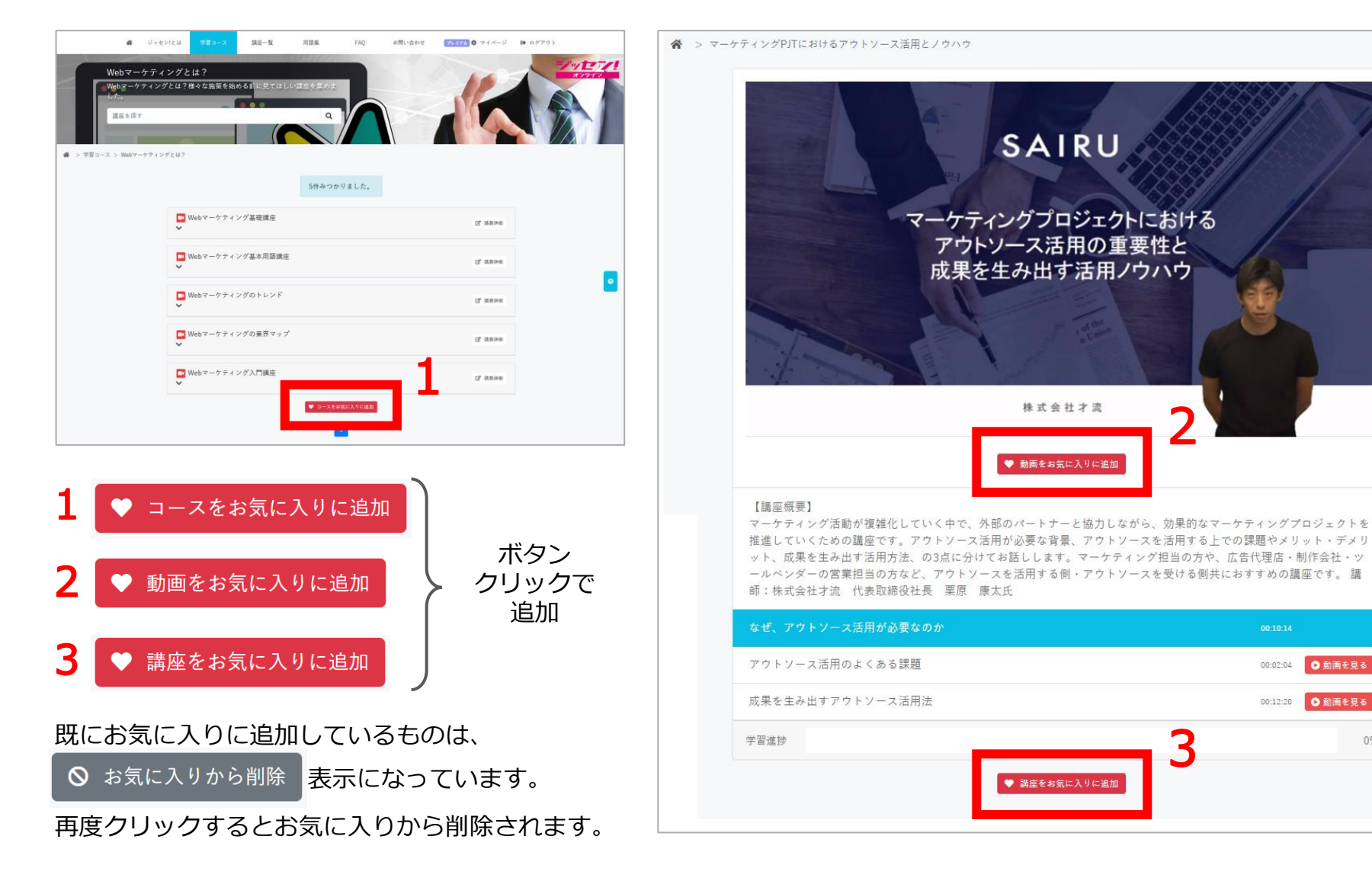

0%

# 4-1. 各項目について

3

5

6

マイページにある各項目についての説明です。

Copyright (C) IREP Co., Ltd. All Rights Reserved.

|                                  | 8 9            | 10                                              |
|----------------------------------|----------------|-------------------------------------------------|
| L ジッセン太郎さん プレミアム                 | コース受講状況 講座受講状況 | お気に入り                                           |
| 🖻 受講状況 💦 📏                       |                |                                                 |
| 🛃 ユーザー情報変更 💦 🔪                   | 受講中受講完了        |                                                 |
| 曲 前回ログイン日時                       | 1.お名前          | ご利用者のお名前とステータス(プレミアム/無料)<br>が表示されます。            |
| 2018/10/16 12:35:10              | 2.受講状況         | ご自身の受講状況が表示されます。 (詳細は <u>p17</u> )              |
| ★ 累計受講数<br>コース数<br>3<br>諸座数<br>0 | 3.ユーザー情報変更     | ご自身の登録情報やパスワードの変更が可能です。<br>(詳細は <u>p16</u> )    |
| 0         累計受講時間                 | 4.前回ログイン日時     | 最後にログインした日時が表示されます。                             |
| 00:00:00                         | 5.累計受講数        | 受講完了したコースおよび講座数が表示されます。                         |
| <ul> <li>● 領収書印刷 &gt;</li> </ul> | 6.累計受講時間       | これまでの受講総時間が表示されます。                              |
|                                  | 7.領収書印刷        | プレミアム会員の方はご自身で領収証の発行が可能で<br>す。(詳細は <u>p18</u> ) |
|                                  | 8.コース受講状況      | 受講中および、受講完了したコースが表示されます。                        |
|                                  | 9.講座受講状況       | 受講中および、受講完了した講座が表示されます。                         |
|                                  | 10.お気に入り       | お気に入りに登録したコースや講座、動画が表示され<br>ます。                 |

目次へ→ 🕋

-/"/E/! オノライノ

14

# 4-2. ユーザー情報変更画面について

ユーザー情報変更画面についての説明です。

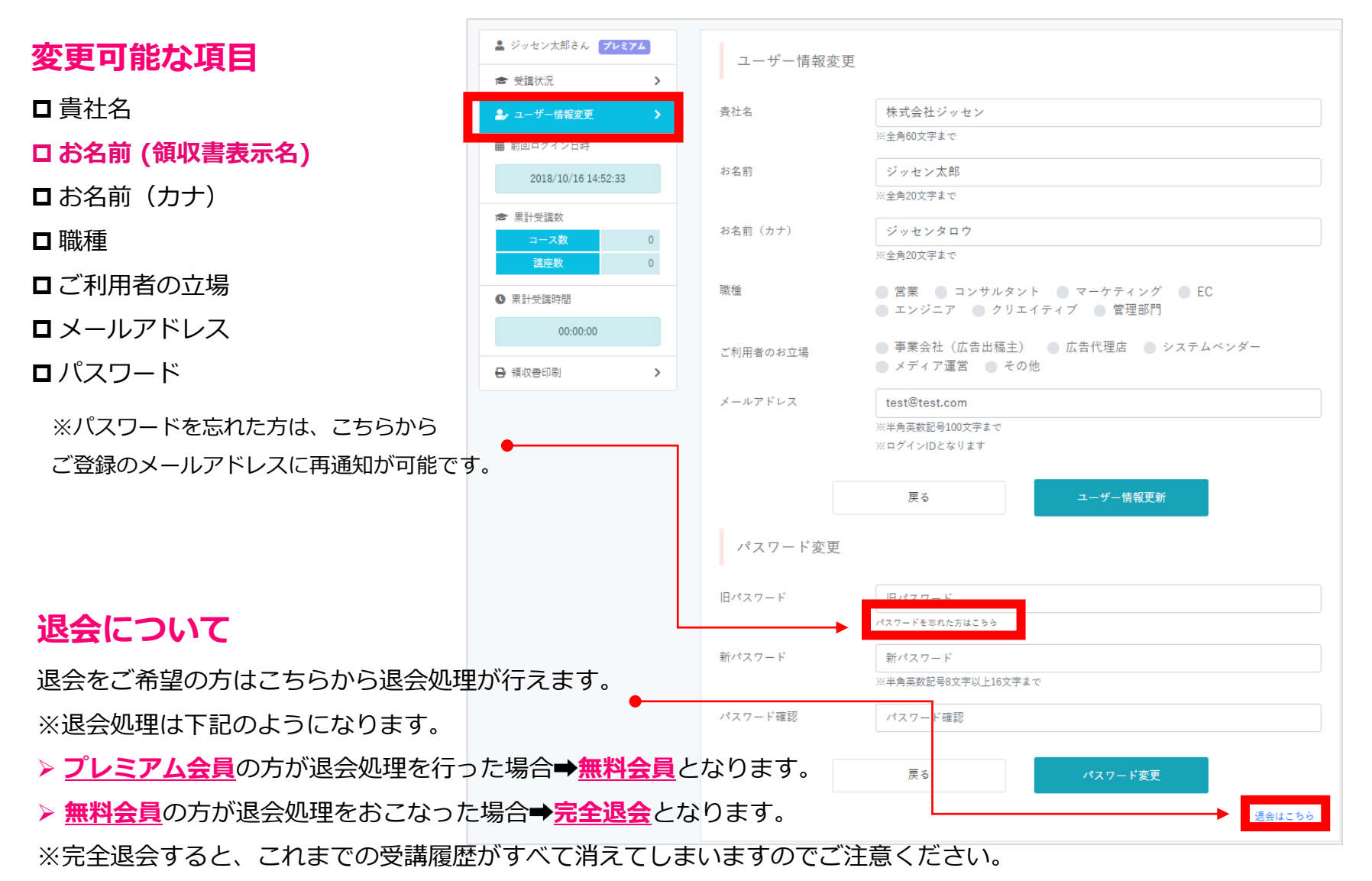

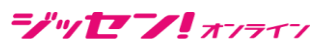

| 日次へ→ 倄

### 4-3. 受講状況の確認

|日次へ→ 🔗

学習コース/講座/お気に入りの状況を確認できます。各項目はタブで切り替え可能です。

#### コース受講状況

「学習コース」の受講進捗を確認できます。 受講中/受講完了をタブで切り替え可能です。 表示された学習コースをクリックすると、 該当コースの一覧ページに遷移します。

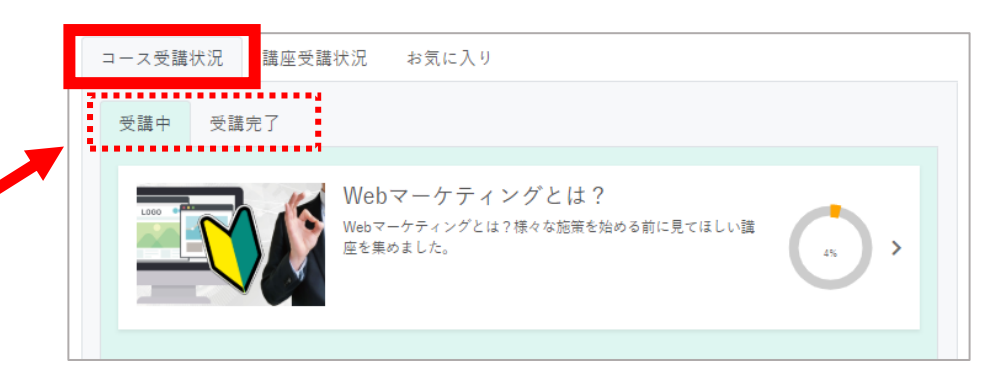

#### 講座受講状況

「講座」の受講進捗を確認できます。 受講中/受講完了をタブで切り替え可能です。 表示された講座をクリックすると、 該当講座ページに遷移します。

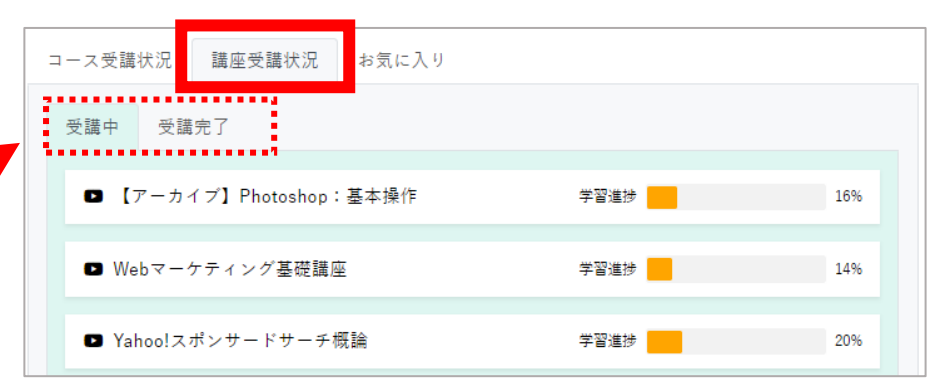

#### <u>お気に入り</u>

お気に入りに登録済みの

「コース」「講座」「動画」が表示されます。 コース/講座/動画はタブで切り替え可能です。 表示されたコース・講座・動画をクリックすると、 該当のページに遷移します。

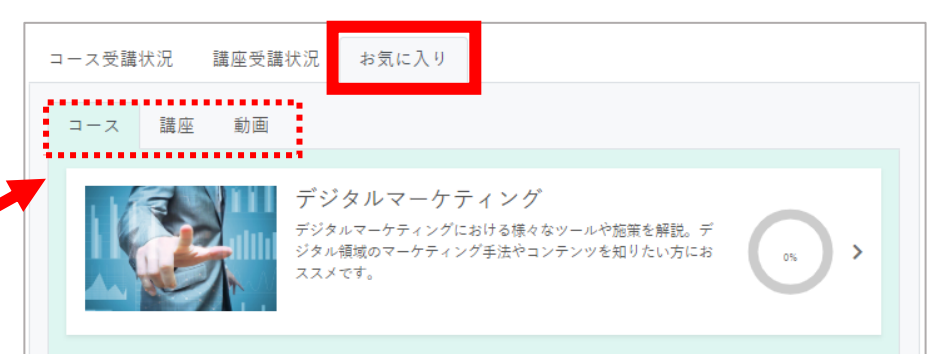

# 4-4. 領収書印刷について(クレジット決済のみ)

**ジッセン!** オフライフ

目次へ→ 倄

#### プレミアム会員の方は、ご自身で領収証の発行がマイページからご利用いただけます。

よ ジッセン太郎さん プレミアム

2018/10/16 14:52:33

00:00:00

>

★ 受講状況

🎝 ユーザー情報変更

葡 前回ログイン日時

★ 累計受講数

Q 累計受講時間

🔒 領収書印刷

講座数

ユーザー情報変更

株式会社ジッセン

※全角60文字まで

ジッセン太郎

※全角20文字まで

ジッセンタロウ

**告**社名

お名前

お名前(カナ)

マイページ左下にある<u>領収証印刷ボタン</u>を クリックすると、発行可能な領収証が 一覧で表示されます。

発行可能な領収書がある場合は、 <u>プリントボタン</u>をクリックすることで 領収証の印刷ページが立ち上がりますので、 そちらから印刷が可能です。

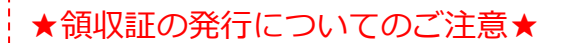

※月額料金の領収書は、原則ご利用翌月3営業日以内に更新されます。
※領収書のお宛名を会社名に変更したい場合、
必ず「ご利用月内」にマイページの「ユーザー情報変更」より、
「お名前を社名に変更」して発行してください。
(一度発行した領収書のお宛名は変更できません。)
※領収書内に記載のある「入金日」は、決済処理日となります。
実際のご利用月は右上「No」欄に記載のあるIFから始まる番号内にある
年・月(IF0002-XXXXXX-2018XX-XXX)となります。

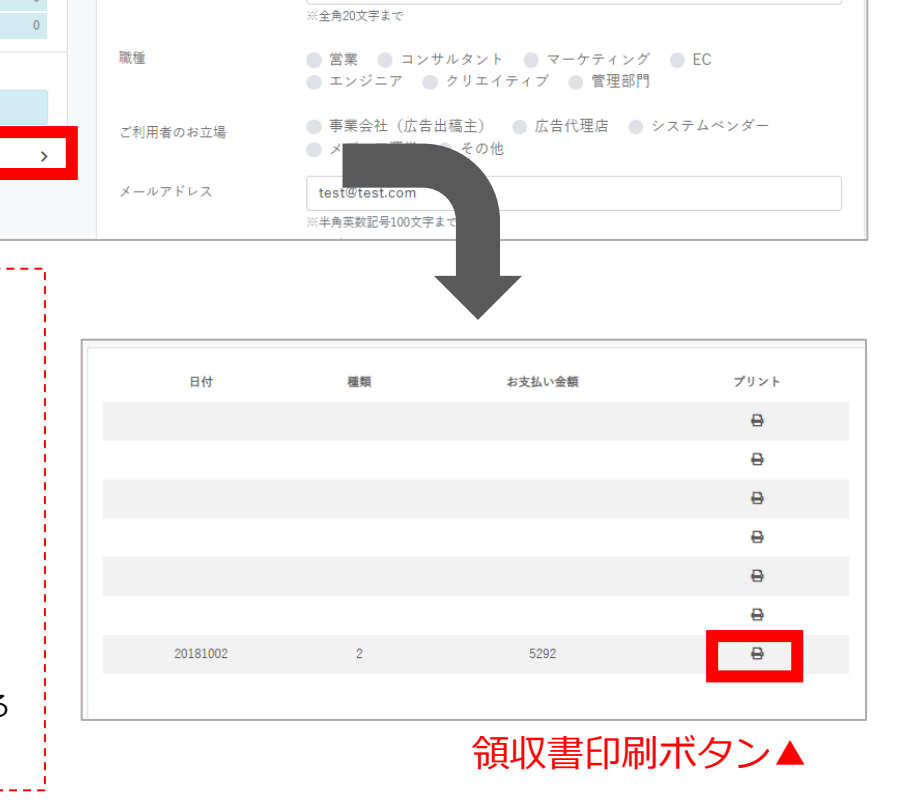

## 5. 利用推奨環境について

ジッセン! オフライフ

目次へ→ 倄

動画再生していただく際に以下の推奨環境をご確認ください。 ※推奨環境外の場合、うまく動画が再生されない場合があります。

|  |        |                                                    | 【」 【タブレット・スマートフォン】    |                  |  |
|--|--------|----------------------------------------------------|-----------------------|------------------|--|
|  | 項目     | 要件                                                 | デバイス                  | 要件               |  |
|  | 対応ブラウザ | IE10以降<br>Chrome21.0以降<br>Safari5以降<br>Firefox15以降 | iPhone6s<br>(ios13)以上 | Safari<br>Chrome |  |
|  |        |                                                    | Android6以上            | 標準ブラウザ<br>Chrome |  |
|  | CPU    | 2Ghz以上                                             |                       |                  |  |
|  | メモリ    | 2GB以上                                              |                       |                  |  |

<その他のご注意事項>

- ・お使いのブラウザ(chromeやIE)でサードパーティCookieの利用を禁止する設定にしている場合、動画が再生されないことがあります。お手数ではございますが当設定を解除してください。
- ・その他、動画が再生できない場合は、 再生している環境の「OSバージョン」、「利用しているブラウザとバージョン」、 「他のブラウザでの再生有無」を記載の上お問い合わせください。

【参考】アクセスしたデバイスの各種環境が分かるツール: https://yourbrowser.is/

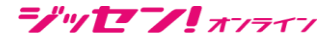

目次へ→ 倄

#### よくあるご質問については、<u>FAQページ</u>に、カテゴリ別で記載がございます。

| -/""E-/! | 講座を探す   |           |                      |            |          |                    | Q                 |   |
|----------|---------|-----------|----------------------|------------|----------|--------------------|-------------------|---|
|          | ジッセン!とは | 学習コース 講座- | 覧 用語集                | FAQ        | お問い合わせ   | <b>ブレミアム</b> マイページ | 🕩 ログアウト           |   |
|          |         | 1         |                      |            |          | 4 X M              | 1 1               |   |
|          |         |           |                      |            |          |                    |                   |   |
|          |         | -/""E-/   | 講座を探す                |            |          |                    | Q                 | L |
|          |         |           | ジッセン!とは 学習コース        | 講座一覧       | 用語集 6/   | AQ お問い合わせ プレミン     | 💪 🗘 マイページ 🕞 ログアウト |   |
|          |         | FAC       |                      |            | L        | 11111              | 574               |   |
|          |         |           | ご質問~                 |            |          |                    |                   |   |
|          |         | F         | AQ ~よくあるご質問~         | <b>-</b> 1 |          | _                  |                   |   |
| ▶ カテゴリー  | 別で表示    |           | 支払い関連 会員ステータス関       | 連 講座コンテンツ  | 操作方法 その他 |                    |                   |   |
|          |         | t         | 支払い関連<br>プレミアム会員の場合、 | 、料金はどのよう   | に支払いますか? |                    |                   |   |